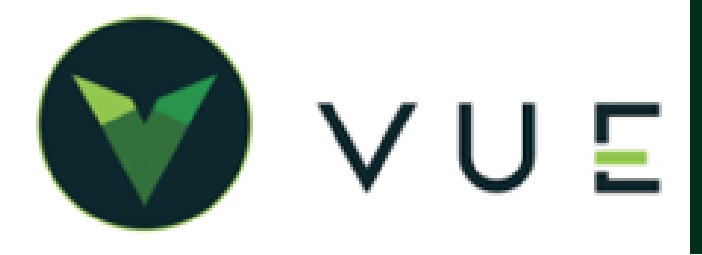

TDA

## OverVUE

Toyota has introduced a new Real-Time Inventory integration between their Dealer Daily Open Access (DDOA) website and VUE. The purpose of the integration is for you to manage inventory in DDOA and then distribute the inventory to your 3rd party providers, including VUE and your CRM system. Changes you make to vehicles which trigger an update from DDOA to VUE are:

- Toyota Motor makes an adjustment to your inventory (+ or -)
- Stock Number
- Price
- Hold Status
- DIO data (dealer installed options) VUE displays this in the invoice but does not currently support displaying options within your inventory.
- Media (Images/Video) Note that VUE does not currently display this media.

## Process

To View changes, navigate to OEM DCS > Toyota > Toyota Vehicle Invoice.

Hold S

Activity St

Mark As Po

PPO

FIO

All-Weather Floor Line All-

50 State Emissions 50 S

udguards [installed

- 1. Filter/sort the grid by selecting Non-Imported, Imported, Adjustments or All in the upper right hand corner and further filter/sort by Invoice Number, VIN number, Stock number, or Invoice Date.
- Select the desired vehicle by clicking on that line to open the Toyota Vehicle Invoice screen to review invoice details including the description of the vehicle, Cost information, Promote Status (promote a vehicle to an online market place), Hold Indicator (to put a vehicle on hold so it won't show as for sale), and the Hold Status (Ex. DH = Dealer Hold).
  - If the vehicle has not been added to inventory and has a 17 digit VIN, the [**Add to Inventory**] button will be available in the Action Ribbon.
  - Clicking the [Add to Inventory] button will open a vehicle preview window. Click the [Add] button to add the vehicle to your inventory.
  - Clicking the [**View Vehicle**] button in the Action Ribbon opens the vehicle record.
- Hover over the [MORE] button and select OEM Data to review the OEM Data window. You may mark a vehicle to Promote or Hold.
- 4. Modifications to an invoice become *Adjustments* to the invoice. When selecting an adjusted invoice record from the Invoices grid, a message will display on the screen noting that "This is not the original invoice." Click [**YES**] to disable the warning on this invoice in the future.

| . • .                                                                                                    | OEM                                                             | Data                              |                                                                  |             |                 |                               |                      |           |                       |                                   |          |                                                                                                    | ×                                                              |
|----------------------------------------------------------------------------------------------------|-----------------------------------------------------------------|-----------------------------------|------------------------------------------------------------------|-------------|-----------------|-------------------------------|----------------------|-----------|-----------------------|-----------------------------------|----------|----------------------------------------------------------------------------------------------------|----------------------------------------------------------------|
| cle                                                                                                    | P                                                               | romot                             | e Status                                                         | 🗹 Ho        | old In          | dicator                       |                      | Critical  | Recall                |                                   |          |                                                                                                    |                                                                |
|                                                                                                    |                                                                 | Hole                              | d Status                                                         |             |                 |                               |                      | St        | atus Da               | te                                |          |                                                                                                    |                                                                |
| elect                                                                                                    |                                                                 | Activit                           | y Status                                                         |             |                 |                               | Act                  | tivity St | atus Da               | te                                |          |                                                                                                    |                                                                |
|                                                                                                    |                                                                 |                                   |                                                                  |             |                 |                               |                      |           |                       |                                   |          | ОК                                                                                                    | Cancel                                                         |
| avoice.                                                                                                    | -                                                               | _                                 |                                                                  |             | _               |                               |                      |           |                       |                                   | _        | _                                                                                                    | _                                                              |
| WOIGE                                                                                                    |                                                                 |                                   |                                                                  |             |                 |                               |                      |           |                       |                                   |          |                                                                                                    |                                                                |
| Save Pro                                                                                                    | oview Na                                                        | A<br>ivigate <del>-</del>         | View Vehicle                                                     |             |                 |                               |                      |           |                       |                                   | _        |                                                                                                    | _                                                              |
| Save Pro                                                                                                    | eview Na<br>4MJ042453                                           | Nvigate <del>-</del>              | View Vehicle                                                     | Stock       | Number          | 042453                        |                      |           | Invo                  | ice Number                        | M109BR10 | Invoice Date                                                                                               | 06/28/2021                                                     |
| Save Pro                                                                                                    | eview Na<br>4MJ042453<br>Model                                  | Vigate -                          | View Vehicle                                                     | Stock       | Number          | 042453                        |                      |           | Invo                  | ice Number<br>der Number          | M109BR10 | Invoice Date<br>Shipped                                                                                    | 06/28/2021                                                     |
| Save Pro                                                                                                    | eview Na<br>4MJ042453<br>Model<br>Boo                           | A<br>vigate -<br>C-HR XLE         | View Vehicle                                                     | Stock       | Number          | 042453<br>DriveTrai           | in FWD               |           | Invo                  | ice Number<br>der Number          | M109BR10 | Invoice Date<br>Shipped                                                                                    | 06/28/2021                                                     |
| Save Pro<br>JTEAAAAH4<br>r 2021<br>, 2404C<br>, 2.0L 4-Cyl.                                                                                                    | AMJO42453<br>Model<br>Boo<br>. CVTI-S                           | C-HR XLE                          | View Vehicle<br>XLE<br>Fuel Type                                 | G           | Number          | 042453<br>DriveTrai           | in FWD<br>Magnetic G | iray I    | Invo                  | ice Number<br>der Number          | M109BR10 | Invoice Date<br>Shipped<br>ETA<br>Price Effective                                                          | 06/28/2021                                                     |
| Save Pro<br>Save Pro<br>JTEAAAAH4<br>r 2021<br>9 2404C<br>9 2.0L 4-Cyl.<br>8 Hold Ir                                                                                                    | Model<br>Bod<br>CVTI-S                                          | C-HR XLE                          | View Vehicle XLE Fuel Type ical Recall                           | G           | Number          | 042453<br>DriveTrai           | in FWD<br>Magnetic G | iray I    | Invo                  | lice Number<br>der Number         | M109BR10 | Invoice Date<br>Shipped<br>ETA<br>Price Effective<br>MSRP                                                  | 06/28/2021                                                     |
| Save         Pro           Save         Pro           JTEAAAAH4         2021           2404C         2.0L 4-Cyl.           JCLL 4-Cyl.         Hold Ir           DH         DH                                                                                                    | eview Na<br>4MJ042453<br>Model<br>0 Boo<br>. CVTI-S<br>ndicator | A<br>C-HR XLE<br>dy Style<br>Crit | View Vehicle XLE Fuel Type ical Recall Acknowledge A             | G djustment | Number          | 042453<br>DriveTrai           | in FWD<br>Magnetic G | Sray I    | Invc                  | ice Number<br>der Number          | M109BR10 | Invoice Date<br>Shipped<br>ETA<br>Price Effective<br>MSRP<br>Advertised Price                              | 06/28/2021                                                     |
| Save         Pro           Save         Pro           JTEAAAAH4         2021           J2021         J           J2021         J           J2021         J           J2021         J           J2021         J           J2021         J           J2021         J           J2021         J           J2021         J           J2014-Cyll         J           J1         Hold Ir           S         DH           S         L | eview Na<br>4MJ042453<br>Model<br>0 Boo<br>. CVTI-S<br>ndicator | kvigate -<br>C-HR XLE<br>dy Style | View Vehicle XLE Fuel Type ical Recall Acknowledge A This is no  | G djustment | Number<br>Color | 042453<br>DriveTrai           | in FWD<br>Magnetic G | iray I    | Invc<br>Or<br>H4M1042 | ilce Number<br>der Number         | M109BR10 | Invoice Date<br>Shipped<br>ETA<br>Price Effective<br>MSRP<br>Advertised Price<br>Selling Price             | 06/28/2021<br>\$25153.00<br>\$38903.00<br>\$36803.00           |
| Save         Pro           Save         Pro           V         JTEAAAAH/           rr         2021           e         2404C           e         2.0L 4-Cyl.           s         Hold Ir           s         DH           s                                                                                                    | AMJ042453<br>Model<br>CVTI-S<br>ndicator                        | C-HR XLE                          | View Vehicle<br>XLE<br>Fuel Type<br>ical Recall<br>Acknowledge A | G diustment | Number<br>Color | 042453<br>DriveTrai<br>01G3 P | in FWD<br>Magnetic G | Sray I    | Invc<br>Or<br>H4MJ042 | ice Number<br>der Number<br>1453. | M109BR10 | Invoice Date<br>Shipped<br>ETA<br>Price Effective<br>MSRP<br>Advertised Price<br>Selling Price<br>HoldBack | 06/28/2021<br>\$25153.00<br>\$38903.00<br>\$36803.00<br>\$0.00 |

Yes

Do you want to disable this warning for this VIN?

\$0.00

\$129.00